## B3-1 Choix des langues

Les informations peuvent être affichées en 5 langues étrangères. La langue par défaut est le français.

Les langues étrangères sont :

- L'anglais,
- L'espagnol,
- L'italien,
- L'allemand,
- Le néerlandais.

Pour sélectionner la langue d'affichage, appuyer sur l'icône du Pays voulu.

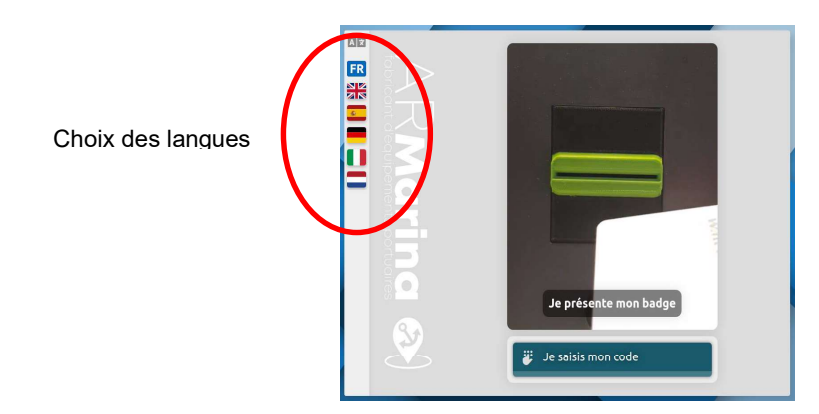

# B3-1 Identification sur présentation d'un badge

Lorsque l'utilisateur possède un badge, il est invité sur cet écran à insérer son badge dans le lecteur de badge situé en façade du kiosque.

Après insertion du badge, la page de consultation du compte de l'utilisateur (écran 5) s'affiche.

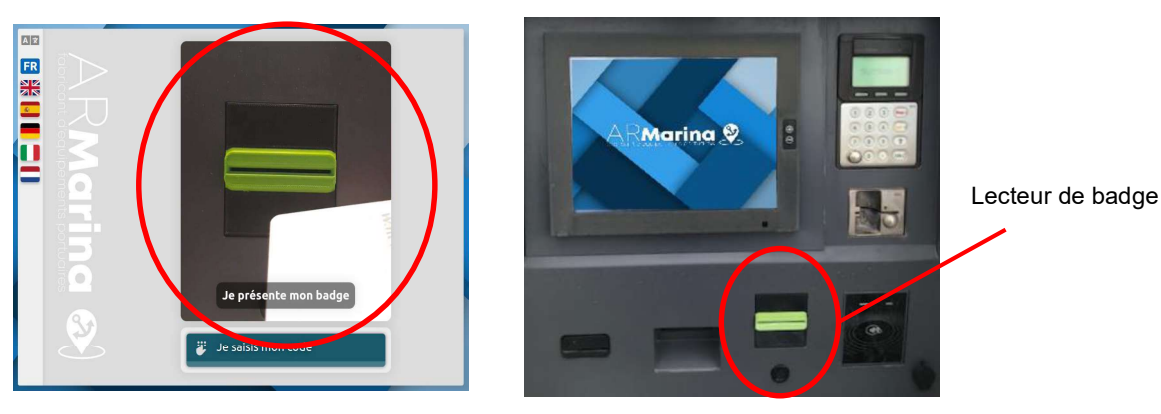

Façade du kiosque

## B3-2 Identification par saisie des codes d'identification

Lorsque l'utilisateur n'a pas de badge en sa possession, il est invité à saisir les codes d'identification communiqués au moment de sa réservation sur eResa.

L'utilisateur appuie sur le pavé tactile « Je saisis mon code ». L'utilisateur est ensuite invité à saisir les 2 codes d'identification qui lui ont été transmis :

- Son code de réservation (Ecran 3),
- Son code pin (Ecran 4).

| Code de réservation |    |   | <br>= |   | Code pir | č – |
|---------------------|----|---|-------|---|----------|-----|
|                     |    | 2 | 1.5   |   | -        |     |
| +                   | 2  |   | _     | 1 | 2        | 3   |
| 4                   | 8  |   |       | 4 | 5        |     |
| 7                   |    |   | 15    | 7 |          |     |
|                     | 63 | 6 | 1.110 |   | 0        | 1   |

Ecran 3

Ecran 4

Une fois le code pin validé, la page de consultation du compte de l'utilisateur (écran 5) s'affiche.

# B4- Ecran 5 : Consultation « Compte Plaisancier »

Lorsque l'utilisateur a été identifié par le système (via son badge ou via la saisie de ces codes d'identification), l'écran 5 s'affiche.

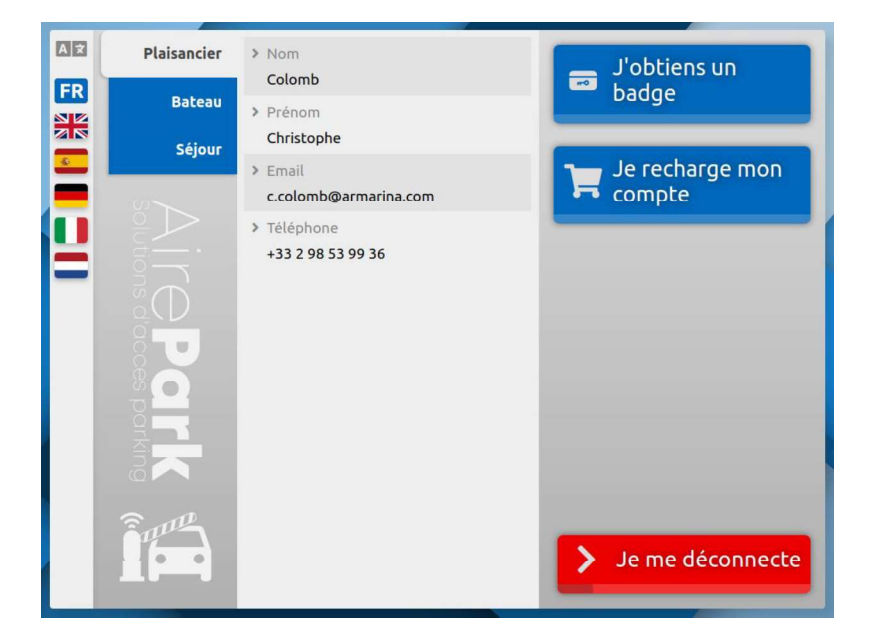

A partir de cet écran, l'utilisateur peut :

- Consulter ses données personnelles (identité de l'utilisateur, Bateau, Séjour),
- Choisir d'obtenir un badge,
- Choisir de recharger son compte en crédit eau et/ou électricité,
- Abandonner en se déconnectant.

## B4-1 Consultation des informations utilisateur

Les informations propres à l'utilisateur sont structurées en 3 onglets :

- Onglet « Plaisancier »,
- Onglet « Bateau »,
- Onglet « Séjour ».

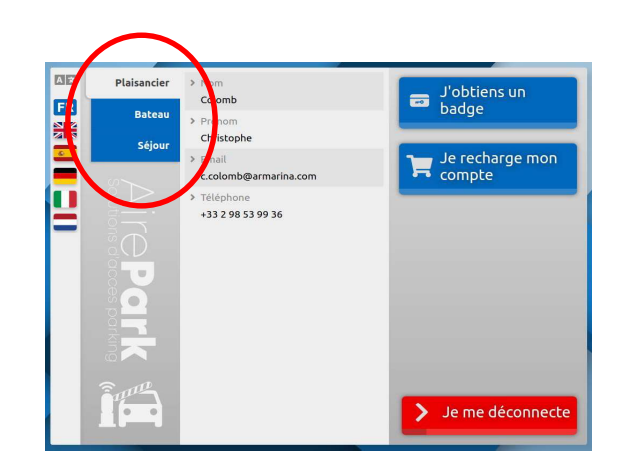

### **Onglet « Plaisancier » :**

| Plaisancier      | > Nom                           |                                    |
|------------------|---------------------------------|------------------------------------|
| THE R. LEWIS CO. | FLEURY                          | Nom du plaisancier                 |
| Bateau           | > Prénom                        |                                    |
| Séjour           | MARC                            | Prénom du plaisancier              |
|                  | > Email<br>pcesari@octaedra.com | Email du plaisancier               |
|                  | > Téléphone<br>0689327931       | Numéro de téléphone du plaisancier |
| 3                |                                 |                                    |

### Onglet « Bateau »

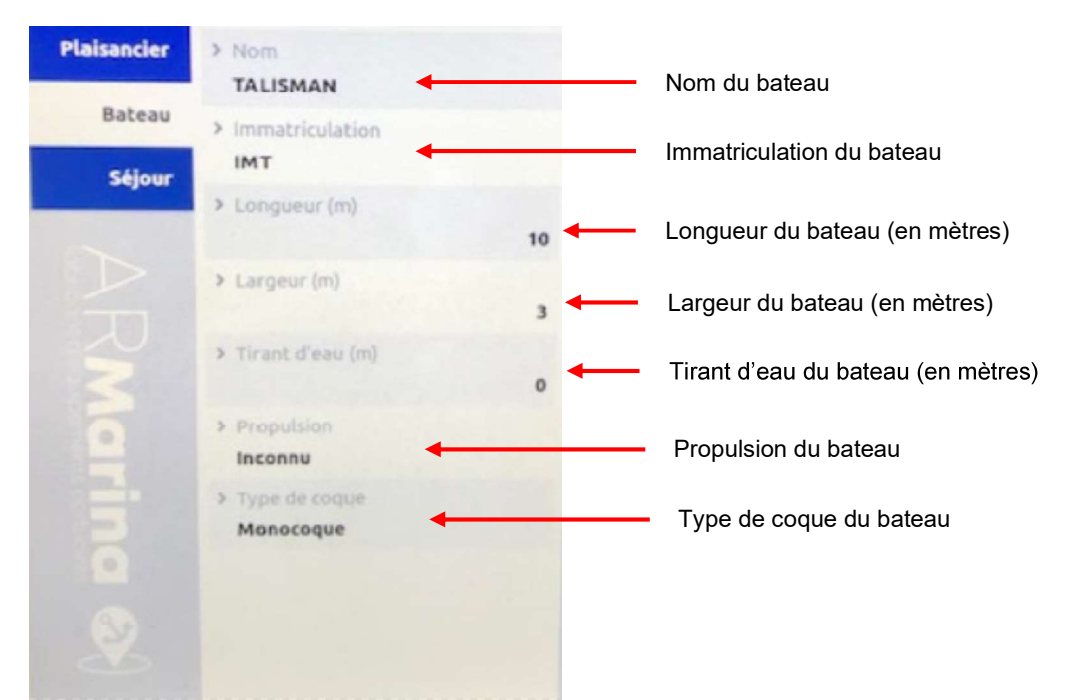

#### Onglet « Séjour »

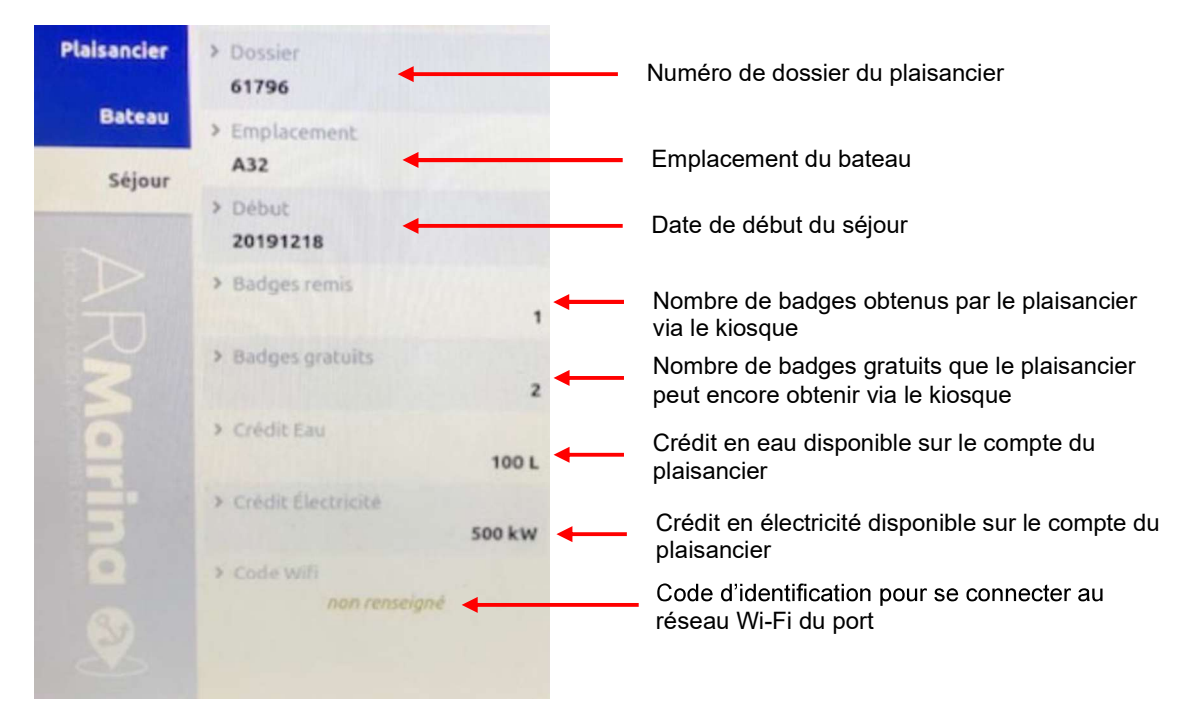

## B4-2 Obtention d'un badge

En appuyant sur le pavé tactile « J'obtiens un badge », le kiosque délivre un badge. L'écran 6 s'affiche alors pour indiquer à l'utilisateur que son badge est en cours de distribution.

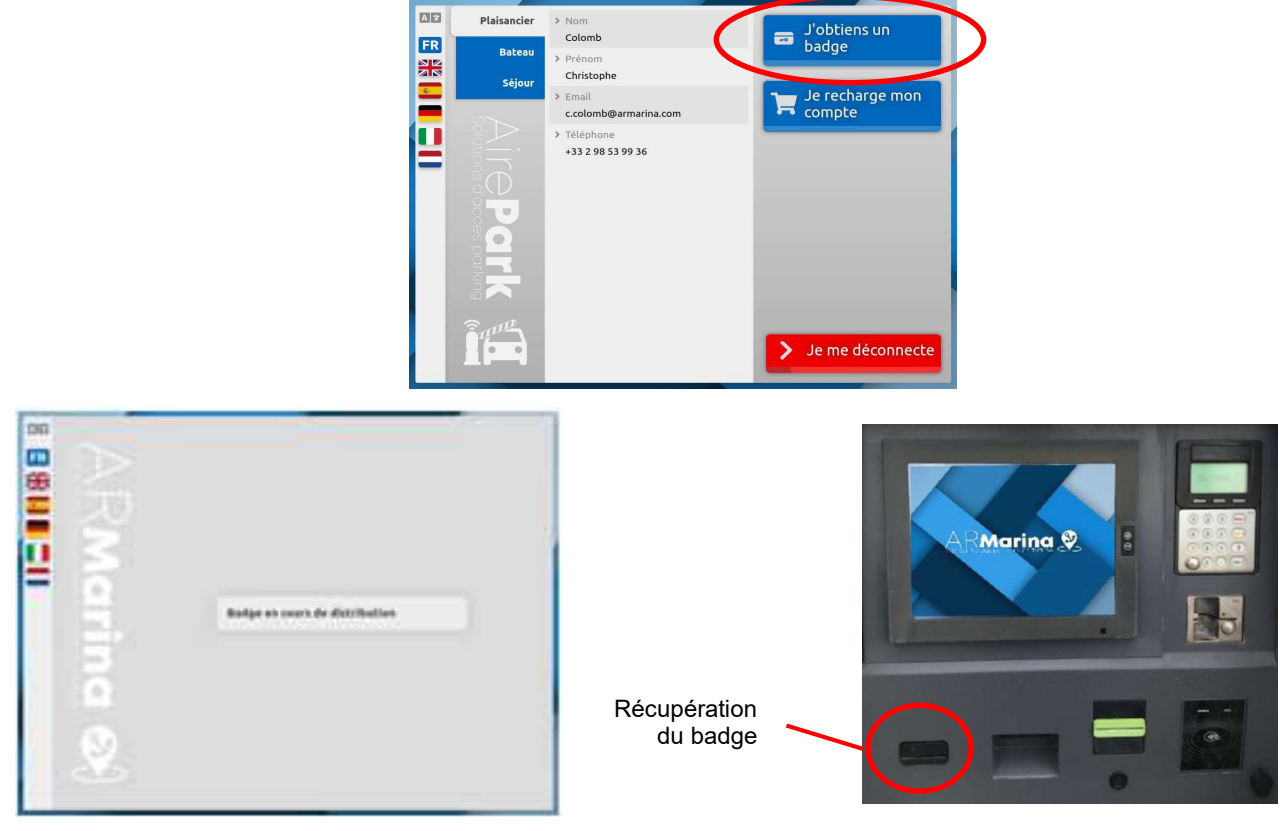

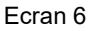

Façade du kiosque

L'utilisateur a droit à 3 badges gratuits distribués par le kiosque. Tout badge additionnel doit être retiré à la Capitainerie et sera facturé.

Lorsque l'utilisateur a retiré ses 3 badges, le pavé tactile « J'obtiens un badge » se grise et devient inactif. L'utilisateur ne peut plus retiré de nouveaux badges.

L'utilisateur peut suivre le nombre de badges distribués et restants disponibles en consultant l'onglet « Séjour » de son compte.

## B4-3 Rechargement du compte en crédit

En appuyant sur le pavé tactile « Je recharge mon compte », l'utilisateur affiche l'écran 7 à partir duquel il pourra :

- Consulter ses crédits disponibles en eau et en électricité,
- Effectuer des rechargements payants en crédits d'eau et/ou d'électricité.

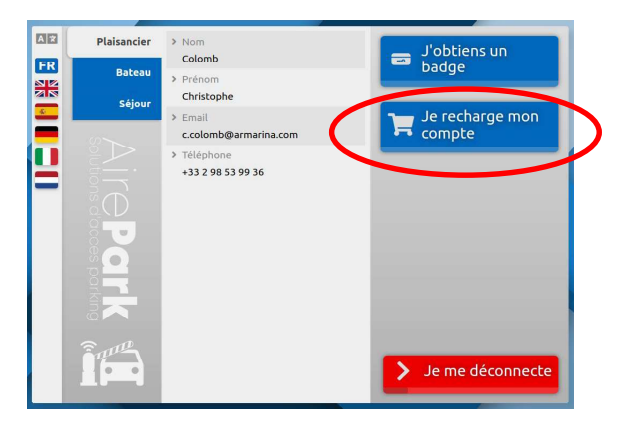

## B4-1 <u>Déconnexion du kiosque</u>

L'utilisateur peut à tout moment se déconnecter de sa page personnelle en appuyant sur le pavé tactile « Je me déconnecte.

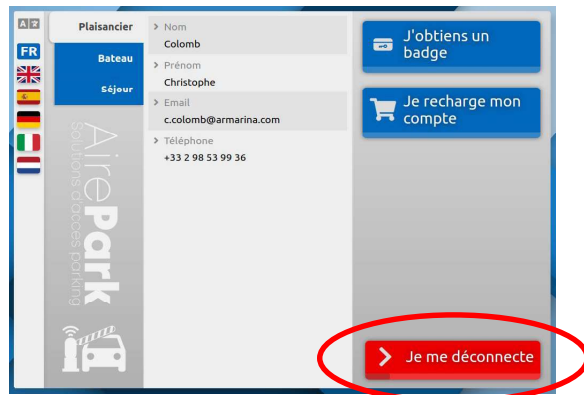

# **B5-** Ecran 7 : Consultation et rechargement des crédits

Cet écran permet à l'utilisateur d'effectuer les opérations suivantes :

- Consulter ses crédits disponibles en eau et en électricité,
- Effectuer des rechargements payants en crédits d'eau et/ou d'électricité.

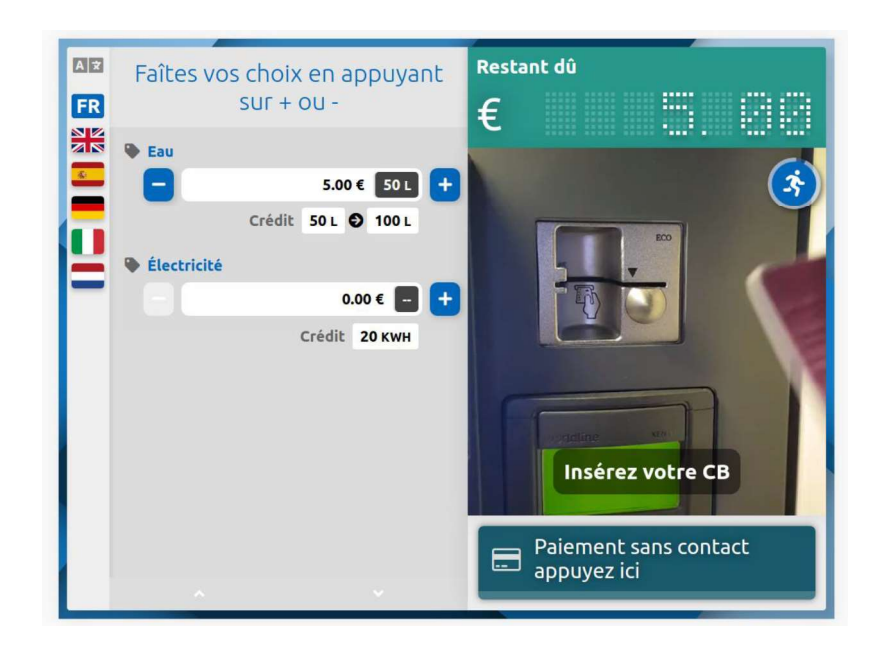

## B5-1 Consultation des crédits disponibles

Dans l'exemple ci-dessous, l'utilisateur dispose d'un crédit de 50 litres d'eau et d'aucun crédit en électricité.

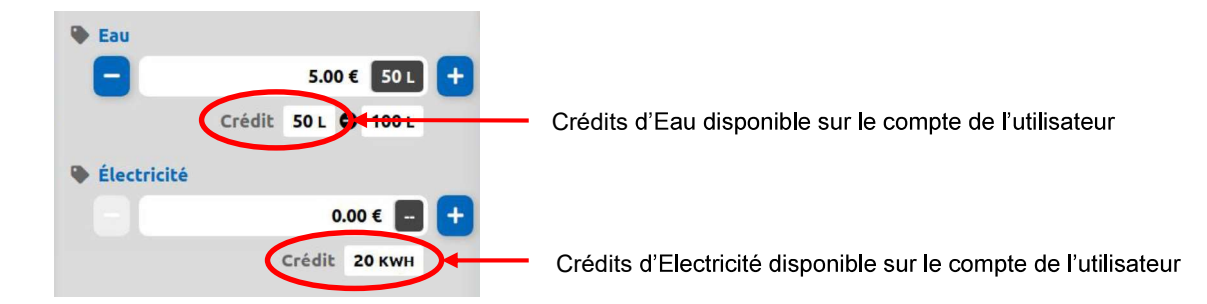

## B5-1 Achat de crédits

L'utilisateur a la possibilité d'acheter un ou plusieurs forfaits d'Eau ou d'Electricité. En appuyant sur les touches « - » et « + », l'utilisateur sélectionne le nombre de crédit qu'il souhaite acheter ; Le nombre de crédit acheté étant un multiple du forfait.

Nota :

Les forfaits sont paramétrés dans Magellan (quantités et tarifs) Pour chaque demande de rechargement, le kiosque interroge Magellan pour connaître les valeurs des forfaits à afficher (quantités et tarifs).

### Exemple :

Dans l'exemple ci-dessous, l'utilisateur achète 50 litres d'eau pour un montant de 5,00 €. Son solde en crédit d'Eau, qui était de 50 litres passera alors à 100 litres après règlement de l'achat.

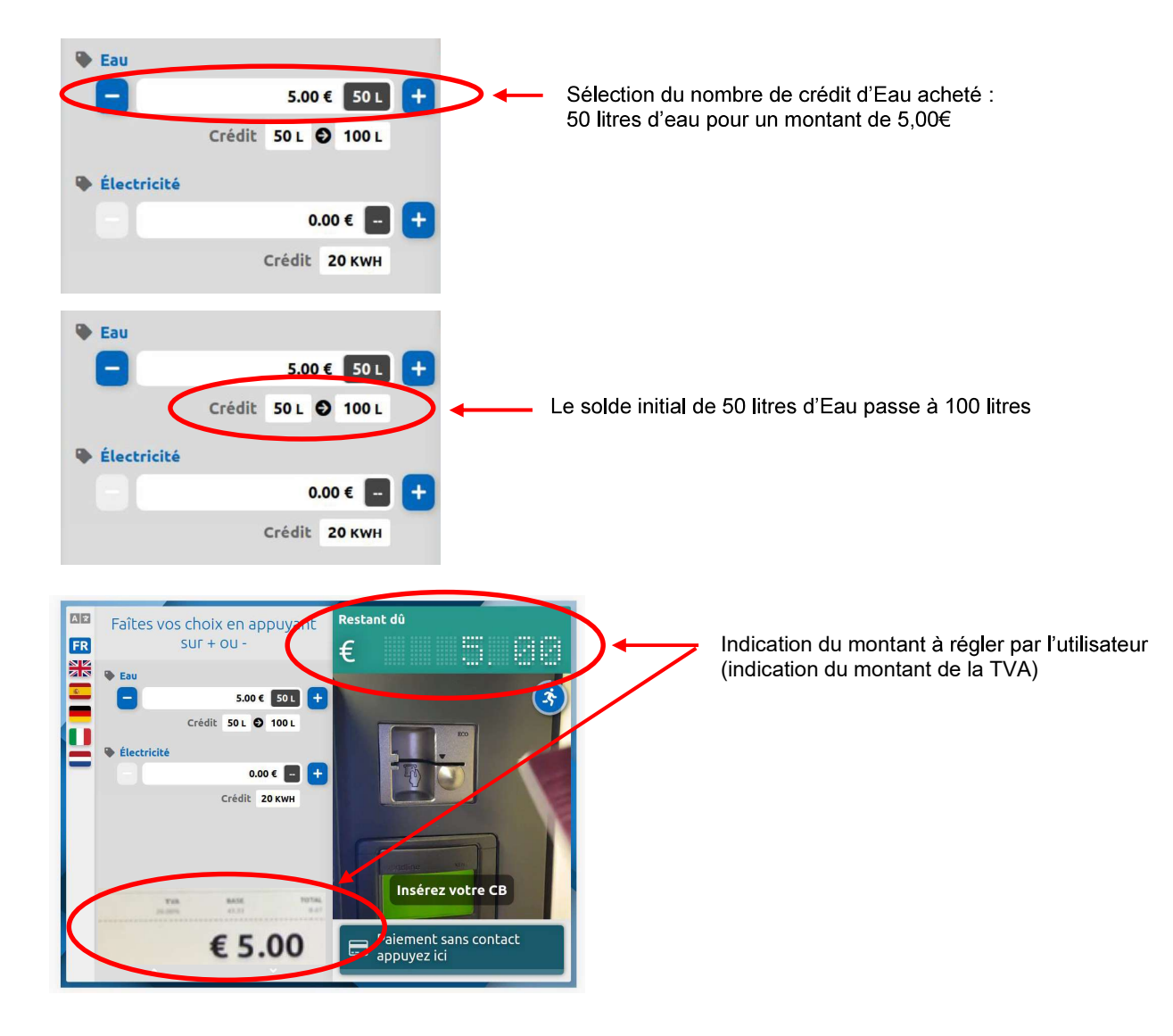

## B5-2 Règlement des crédits

Pour procéder aux règlement des achats, l'utilisateur à le choix entre un paiement en CB sans contact ou par insertion de la CB dans le TPA.

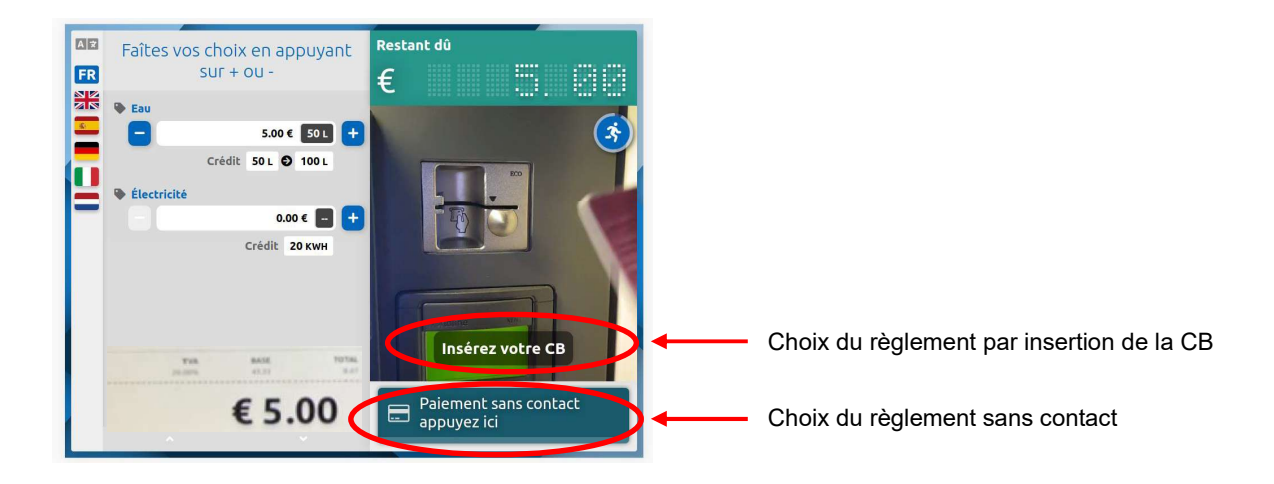

### Règlement par insertion de la carte bleue :

L'utilisateur appuie sur le pavé tactile « Insérez votre CB ». L'écran 8 s'affiche pour lui indiquer de suivre les instructions du TPA.

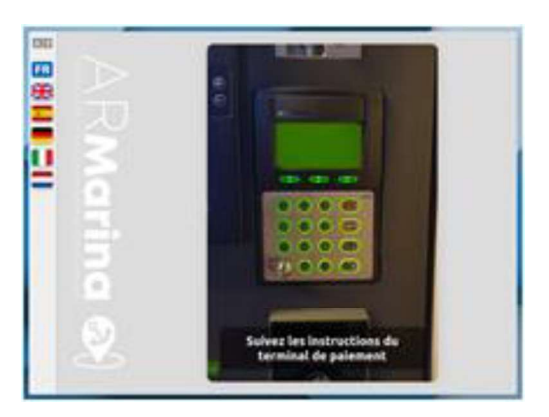

Ecran 8

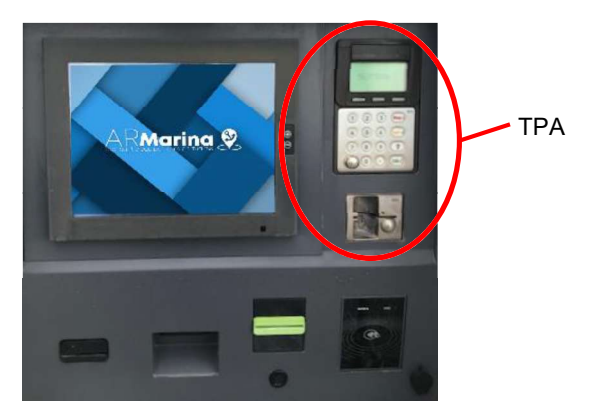

Façade du kiosque

#### Règlement sans contact :

L'utilisateur appuie sur le pavé tactile « Paiement sans contact », puis présente sa CB devant le lecteur pour régler son achat.

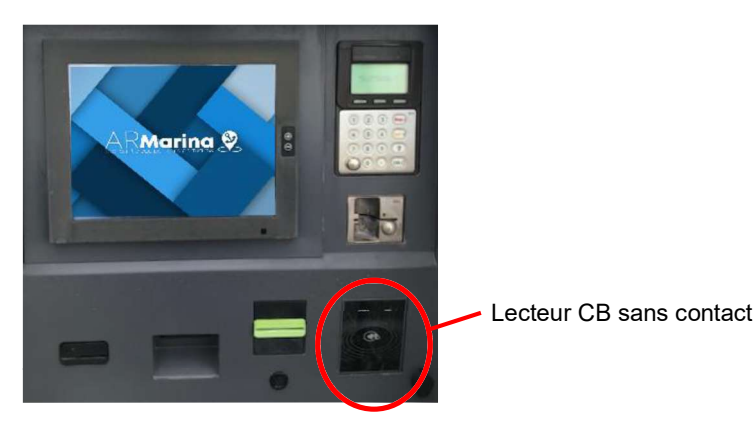

Façade du kiosque

#### Impression du reçu :

Après règlement de l'achat, l'écran 9 s'affiche pour demander à l'utilisateur s'il souhaite obtenir un reçu.

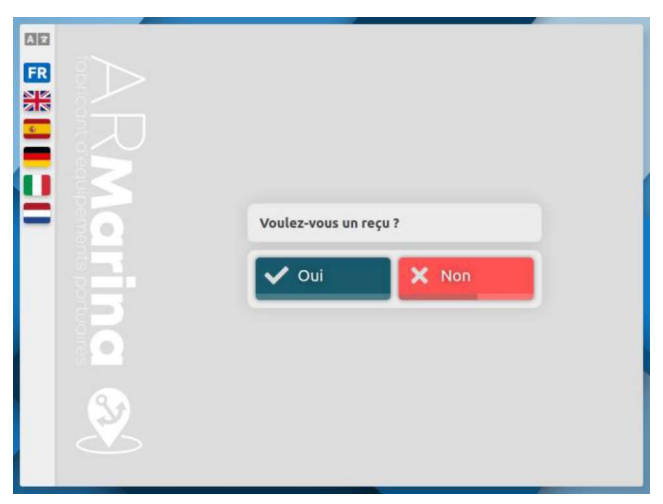

Ecran 9

Si l'utilisateur valide l'impression d'un reçu, l'écran 10 s'affiche pour lui indiquer de le récupérer.

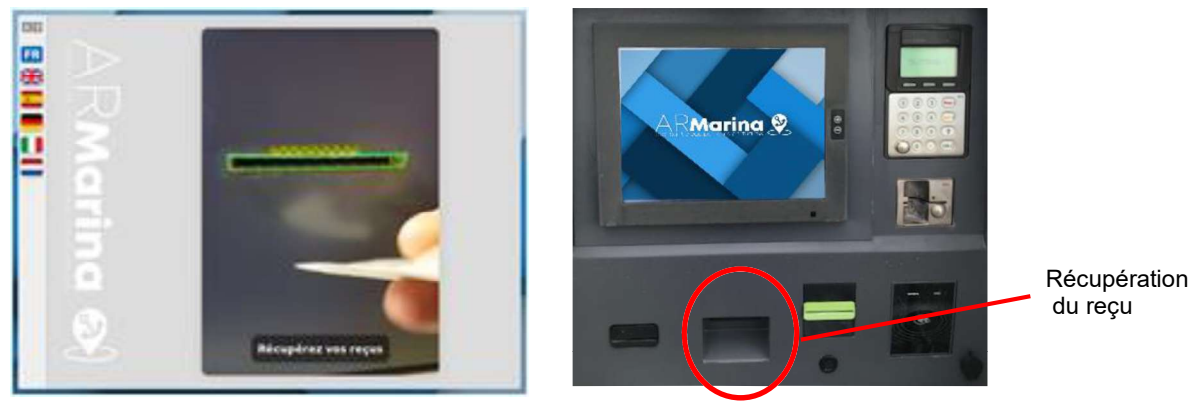

Ecran 10

Façade du kiosque